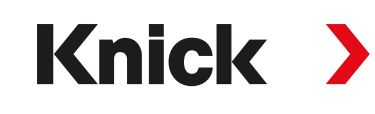

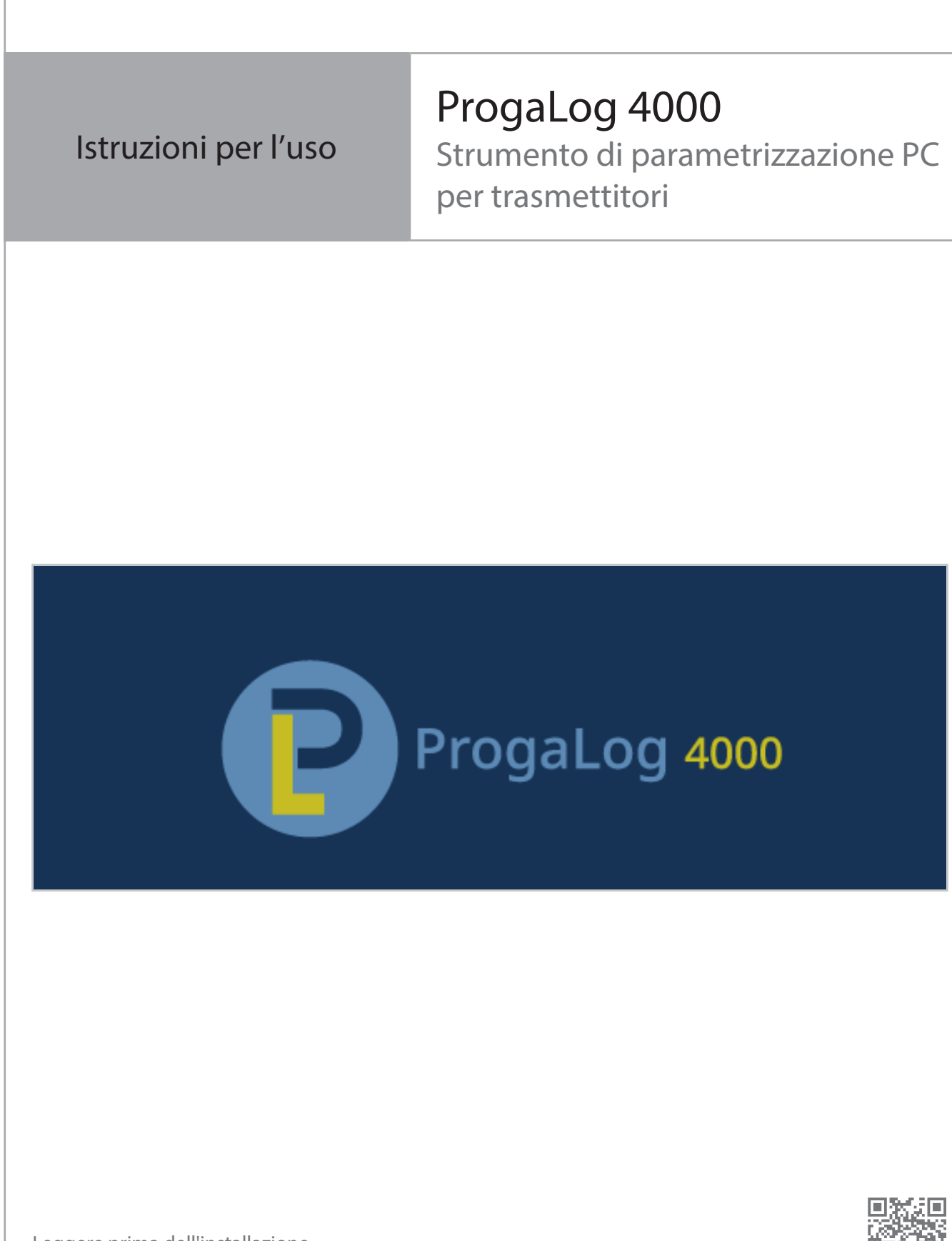

Leggere prima dell'installazione. Conservare per consultazione futura.

www.knick.de

# Sommario

| 1 | I Requisiti |                                                                                                    |                |
|---|-------------|----------------------------------------------------------------------------------------------------|----------------|
|   | 1.1         | Hardware                                                                                                    | 3              |
|   | 1.2         | Sistema operativo                                                                                                    | 3              |
|   | 1.3         | Versione del software                                                                                                    | 3              |
| 2 | Util        | izzo secondo destinazione                                                                                                    | 4              |
| 3 | Inst        | allazione e inserimento della chiave di licenza                                                                                           | 5              |
| 4 | Sele        | eziona lingua                                                                                                    | 6              |
| 5 | Pan         | oramica del menu                                                                                                    | 7              |
|   | 5.1         | Nuovo                                                                                                    | 7              |
|   | 5.2         | Carica                                                                                                    | 7              |
|   | 5.3         | Salva                                                                                                    | 7              |
|   | 5.4         | Esporta                                                                                                    | 7              |
|   | 5.5         | Impostazione di default                                                                                                    | 7              |
| 6 | Para        | ametrizzazione                                                                                                    | 8              |
|   | 6.1         | Set parametri A/B                                                                                                    | 8              |
|   | 6.2         | Versione firmware                                                                                                    | 9              |
|   | 6.3         | <ul><li>Parametrizzazione Protos II 4400(X)</li><li>6.3.1 Crea nuovo file di parametrizzazione</li><li>6.3.2 Messaggi di errore</li></ul> | 10<br>10<br>13 |
|   | 6.4         | <ul><li>Parametrizzazione Stratos Multi</li><li>6.4.1 Crea nuovo file di parametrizzazione</li><li>6.4.2 Messaggi di errore</li></ul>     | 14<br>14<br>16 |

# 1 Requisiti

#### 1.1 Hardware

- CPU: Processore Pentium da 1 GHz o equivalente
- RAM: 512 MB
- Scheda grafica: 1024 x 768 True Color, 32 bit
- USB 2.0
- Disco rigido: 700 MB

### 1.2 Sistema operativo

- Windows 7<sup>1</sup>/8/10 (versione 32 bit oppure 64 bit)
- Microsoft .Net Framework 4.6 (già incluso in Windows 8/10)

### 1.3 Versione del software

Documento valido da ProgaLog 4000, versione SW 1.0.x.

<sup>&</sup>lt;sup>1)</sup> Con l'utilizzo di un computer dotato di Windows 7 assicurarsi, prima dell'installazione di ProgaLog 4000 che sia installato Microsoft .Net Framework 4.6 (download gratuito alla pagina → www.microsoft.com).

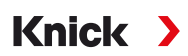

## 2 Utilizzo secondo destinazione

Il software PC ProgaLog 4000 serve a creare i file di parametrizzazione per gli apparecchi delle serie Protos Il 4400(X) e Stratos Multi E401N/X, E461N, E471N. Si possono creare nuove parametrizzazioni e modificare quelle esistenti.

La struttura del menu di ProgaLog 4000 corrisponde a quella del rispettivo apparecchio selezionato.

È possibile salvare i file di parametrizzazione finiti. Il file di parametrizzazione può essere trasferito tra il PC e l'apparecchio utilizzando la scheda di memoria Data Card ZU1080.

#### Schede di memoria

Protos II 4400(X): ZU1080-P-\*-D Data Card Stratos Multi: ZU1080-S-\*-D Data Card

## 3 Installazione e inserimento della chiave di licenza

- 01. Collegare la chiavetta USB a una porta USB del computer.
- 02. Eseguire il file ProgaLog4000Setup.exe dalla chiavetta USB.
- 03. Selezionare la lingua di installazione.
- 04. Seguire le istruzioni sullo schermo.
- 05. Completare l'installazione.
- 06. Avviare il software PC facendo doppio clic su ProgaLog4000.exe. La prima volta il software si avvia in modalità DEMO.
- 07. Per uscire dalla modalità DEMO, inserire la chiave di licenza.

**Nota:** la chiave di licenza si trova nelle istruzioni di installazione all'interno della confezione di ProgaLog 4000.

| ProgaLog 4000 |                          |
|---------------|--------------------------|
| $\mathbf{}$   | Lingua                   |
| Nuevo         | Licenza                  |
| NUOVO         | In merito a ProgaLog 400 |

# 4 Seleziona lingua

### Lingue dell'interfaccia

| ProgaL           | og 4000           |                          |
|------------------|-------------------|--------------------------|
|                  |                   | Liconza                  |
| Nuovo            | ) ( d             | Licenza                  |
|                  |                   | In merito a ProgaLog 400 |
| Seleziona lingua |                   | x                        |
|                  |                   |                          |
|                  | Italiano (Italia) | •                        |

Selezionare la lingua dell'interfaccia tedesco, inglese, spagnolo, francese, italiano, portoghese, cinese e coreano

Nota: dopo la selezione della lingua dell'interfaccia il ProgaLog 4000 si riavvia.

## 5 Panoramica del menu

| ProgaLog | 4000   |       |         |                         |
|----------|--------|-------|---------|-------------------------|
| Nuovo    | Carica | Salva | Esporta | Impostazione di fabbric |

#### 5.1 Nuovo

Creare un nuovo file di parametrizzazione.

### 5.2 Carica

Caricare e aprire un file di parametrizzazione esistente.

**Nota:** prima di creare un nuovo file di parametrizzazione o di caricare un file di parametrizzazione, è necessario salvare una parametrizzazione già aperta con "Salva". Altrimenti viene sovrascritta.

Caricare il file di parametrizzazione dal sistema di file o dalla Data Card.

In caso di utilizzo della Data Card: selezionare l'unità USB.

### 5.3 Salva

Con Salva lo stato attuale della parametrizzazione viene salvato in ProgaLog 4000.

Posizione di archiviazione: PC o scheda di memoria (Data Card) ZU1080.

Dopo il salvataggio sulla Data Card, la parametrizzazione può essere caricata nell'apparecchio.

### 5.4 Esporta

Il file di parametrizzazione può essere esportato e salvato. Il file di parametrizzazione elenca tutti i dati di parametrizzazione inseriti.

Sono disponibili per la selezione i formati di file testo, PDF ed Excel.

### 5.5 Impostazione di default

Ripristino della parametrizzazione completa in ProgaLog 4000.

È anche possibile ripristinare le singole impostazioni. Selezionare la voce di menu desiderata e aprire il menu di selezione con il tasto destro del mouse. Selezionando l'impostazione di default vengono ripristinate alle impostazioni di default solo le impostazioni per questa voce di menu.

|          | Nuovo Carica                                                                                                    | Salva Esp         | orta   | Impostazione di fabbric |   |
|----------|----------------------------------------------------------------------------------------------------|-------------------|--------|-------------------------|---|
| ₹[       | Set di parametri A                                                                                                    |                   |        |                         |   |
| Ρ        | rotos II 4400X                                                                                                    | Utilizzo          | AB     | Spento                  | - |
| →        | Gestione del sistema                                                                                                    | Curva caratt.     | AB     | Lineare                 | Ŧ |
| →        | Modulo FRONT 4400-015                                                                                                    | Uscita            | AB     | 420 mA                  | Ŧ |
| <b>1</b> | Modulo BASE 3400X-025                                                                                                    | Filtro di uscita  | A<br>B | (0 120) [s] 0           |   |
|          | <ul> <li>Uscita di correcte tal</li> <li>Uscita di correcte tal</li> <li>Uscita di correcte tal</li> <li>Expand</li> <li>Contatto K4 (c</li> <li>Contatto K3</li> <li>Contatto K3</li> <li>Contatto K2</li> <li>Contatto K1</li> </ul> | Contr. funzionale | Â      | Ultimo val. mis.        | ~ |

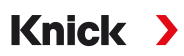

## 6 Parametrizzazione

Dopo aver selezionato il tipo di apparecchio, le informazioni sul file di parametrizzazione vengono visualizzate sul lato destro.

Immagine esemplificativa:

| Protos II 4400          |                                               | 0                         | File:                                       |                           |  |
|-------------------------|-----------------------------------------------|---------------------------|---------------------------------------------|---------------------------|--|
|                         |                                               | •                         | Data file:                                  | 28/02/2022 08:19:22       |  |
| → G                     | Gestione del sistema<br>Modulo FRONT 4400-011 |                           | Apparecchio:                                | Protos II 4400            |  |
| → м                     |                                               |                           | Versione software:                          | <b>■</b> 01.02.xx         |  |
| -                       |                                               |                           | Versione hardware:                          |                           |  |
| File                    |                                               | Indicazione del nome de   | el file di parametrizzazione.               |                           |  |
| Data fil                | e                                             | Data di salvataggio del f | file di parametrizzazione con data e ora    |                           |  |
| Apparecchio             |                                               | Nome dell'apparecchio     | pparecchio                                  |                           |  |
| Versione firmware Versi |                                               | Versione del firmware Fl  | RONT per Protos II 4400(X), versione del fi | rmware per Stratos Multi. |  |
| Versione hardware       |                                               | Indicazione della versio  | ne dell'hardware dell'apparecchio in Prog   | al og 4000                |  |

### 6.1 Set parametri A/B

| ProgaLog                                | 4000 틪 |
|-----------------------------------------|--------|
| Nuovo                                   | Carica |
| Set di parametri A                      | -      |
| P Set di parametri A Set di parametri B |        |

Come gli apparecchi, ProgaLog 4000 offre due set di parametri completi e commutabili (A/B) per diversi compiti di misurazione.

La parametrizzazione del set di parametri "B" in ProgaLog 4000 consente, come l'apparecchio, solo l'impostazione dei parametri relativi al processo.

| <u>-og 4000</u>    | Ę                 |                              |  |  |
|--------------------|-------------------|------------------------------|--|--|
|                    | Carica            |                              |  |  |
| Set di parametri A |                   |                              |  |  |
| 400                |                   |                              |  |  |
|                    | .og 4000<br>tri A | .og 4000<br>Carica tri A 400 |  |  |

L'intero set di parametri A può essere copiato nel set di parametri B e viceversa. Ciò dovrebbe facilitare la parametrizzazione dell'altro set di parametri, poiché tutte le impostazioni possono essere adottate e regolate più facilmente.

Il nome dell'apparecchio, la versione del firmware e dell'hardware si trovano anche nella descrizione dell'apparecchio nel menu di diagnostica dell'apparecchio.

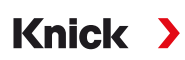

#### 6.2 Versione firmware

| Protos II 4400 |                       | File:              |                     |
|----------------|-----------------------|--------------------|---------------------|
|                |                       | Data file:         | 28/02/2022 08:19:22 |
| →              | Gestione del sistema  | Apparecchio:       | Protos II 4400      |
| →              | Modulo FRONT 4400-011 | Versione software: | 01.02.xx            |
|                |                       | Versione hardware: |                     |

01. Aggiornare i file di parametrizzazione esistenti per la nuova versione del firmware.

02. Caricare il file di parametrizzazione e selezionare la nuova versione del firmware. Per Protos II 4400(X), selezionare la versione del firmware FRONT, per Stratos Multi, selezionare la versione del firmware.

**Nota:** modificando la versione del firmware, il menu dei parametri si adatta alla nuova versione del firmware.

03. Dopo aver selezionato la nuova versione del firmware, è possibile configurare le nuove voci di menu. Il file di parametrizzazione può quindi essere salvato per la nuova versione del firmware.

Le modifiche alle versioni del firmware sono reperibili nel documento ChangeLog del relativo apparecchio sul sito web.  $\rightarrow$  *www.knick.de* 

**Nota:** le informazioni sulla versione del firmware si trovano nella descrizione dell'apparecchio nel menu di diagnostica dell'apparecchio.

### 6.3 Parametrizzazione Protos II 4400(X)

#### 6.3.1 Crea nuovo file di parametrizzazione

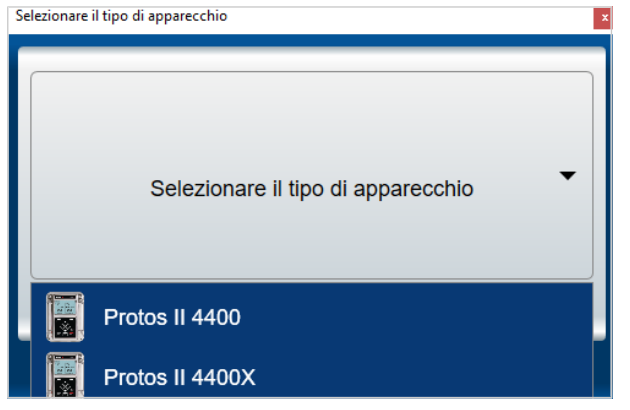

- 01. Selezionare il tipo di apparecchio: Aprire l'elenco degli apparecchi e selezionare un apparecchio adatto.
- 02. Selezionare la versione del firmware FRONT e confermare con OK. Dopo la conferma della versione del firmware FRONT, viene elencato il modulo FRONT.
- 03. Selezione opzioni TAN:

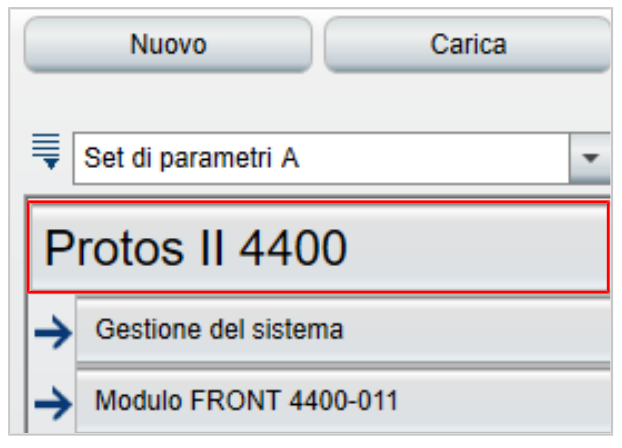

04. Fare clic sul nome dell'apparecchio per aprire la panoramica delle opzioni TAN.

Visualizzazione della selezione delle opzioni TAN per la versione firmware FRONT selezionata.

| L'attivazione delle opzioni<br>dall'apparecchio! Utilizzare<br>opzioni nell'apparecchio. | TAN non viene accettata<br>e a tal fine l'abilitazione delle |
|------------------------------------------------------------------------------------------|--------------------------------------------------------------|
| Opzioni TAN attivate:                                                                    |                                                              |
| 002 Tabella tamponi pH                                                                   | $\Box$                                                       |
| 006 Curva car. corr.                                                                     |                                                              |
| 008 CT Acqua ultrapura Cond                                                              |                                                              |
| 009 Concentrazione Cond                                                                  |                                                              |
| 014 Canale del sensore B                                                                 |                                                              |
| 015 Misurazione dell'ossigeno                                                            |                                                              |
| 018 Canali dei sensori B e C                                                             |                                                              |
| 102 Set di parametri 1-5                                                                 |                                                              |
| 103 Reg. valori mis.                                                                     |                                                              |
| 104 Log book                                                                             |                                                              |
| 106 Firmware update                                                                      |                                                              |

- 05. Selezionare tutte le opzioni TAN che saranno poi disponibili per la selezione nell'apparecchio. L'abilitazione e l'attivazione dell'opzione TAN possono avvenire solo nell'apparecchio.
- 06. Fare clic sul tasto freccia per aprire il menu.

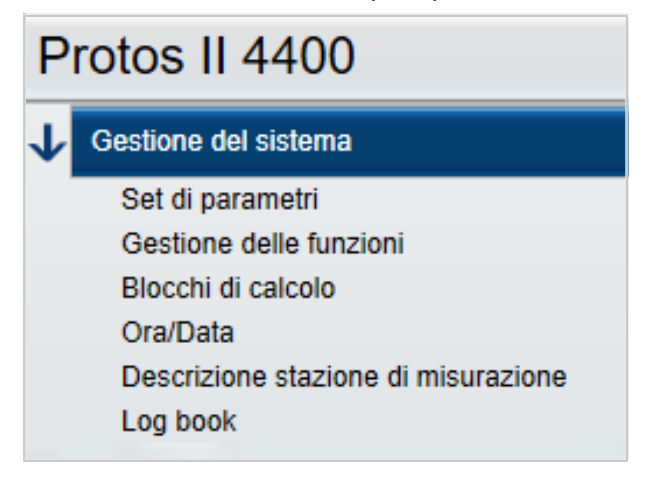

07. Comporre la dotazione Protos II 4400(X) tramite la selezione del modulo.

| ₹     | Set di parametri A                               |                                                                                                    |
|-------|--------------------------------------------------|----------------------------------------------------------------------------------------------------|
| Ρ     | rotos II 4400                                    |                                                                                                    |
| →     | Gestione del sistema                             |                                                                                                    |
| →     | Modulo FRONT 4400-011                            |                                                                                                    |
|       | No module                                        |                                                                                                    |
|       | [I] No module                                    |                                                                                                    |
|       | [II] No module                                   |                                                                                                    |
|       | [III] No module                                  |                                                                                                    |
| Selez | zionare il modulo BASE:                          | L'identificazione del modulo BASE si trova sulla targhetta di identificazione di Protos II 4400(X). |
| Selez | zionare i moduli di misurazione e comunicazione: | Selezionare i moduli in base alla sequenza degli slot 1-3 ir<br>Protos II 4400(X).                  |

08. Può poi avvenire la parametrizzazione dell'apparecchio. Ulteriori informazioni sulle singole voci di menu si trovano nelle istruzioni per l'uso degli apparecchi e dei moduli corrispondenti.

#### Indicazioni supplementari sul menu di parametrizzazione

| ■             | Set di parametri A 🗸                                  |                                         |   |
|---------------|-------------------------------------------------------|-----------------------------------------|---|
| Р             | rotos II 4400                                         | Numero 📙 6 valori                       | Ŧ |
|               |                                                       | 1° valore B [IA] Valore pH              | • |
| $\rightarrow$ | Gestione del sistema                                  | 2° valore B [IA] Tensione pH            | • |
| <b>1</b>      | Modulo FRONT 4400-011                                 | 3° valore 🛔 [IA] Temperatura            | • |
|               | Unità/Formati<br>Visualizzazione dei valori di misura | 4° valore B [IIA] Sat. %O2              | • |
|               | Display                                               | 5° valore 🛔 [IIA] Temperatura           | • |
| $\rightarrow$ | Modulo BASE 3400-021                                  | 6° valore B [IIA] Pressione di processo | • |

La marcatura A/B davanti a ogni valore indica che questo parametro può essere impostato per diversi set di parametri. I set di parametri A e B sono disponibili per la selezione.  $\rightarrow$  Set parametri A/B, P. 8

Spiegazione con esempio [IA]:

I = slot del modulo 1

 $A = 1^{\circ}$  sensore sul modulo con slot 1

**Nota:** quando si seleziona MSU4400(X)-180 è possibile effettuare le impostazioni di fino a 3 sensori Memosens su un modulo con [IA], [IB] e [IC] selezionando l'opzione TAN 018 "Canali sensore B e C".

#### 6.3.2 Messaggi di errore

| Set di parametri A |                      |                              |                    |                  |   |
|--------------------|----------------------|------------------------------|--------------------|------------------|---|
| Protos II 4400     |                      | Modulo<br>Versione software: | Modulo MS 4400-160 |                  |   |
| → Ge               | estione del sistema  |                              | Versione hardware: |                  |   |
| → Mo               | odulo FRONT 4400-011 | N. di serie                  |                    |                  |   |
| → Mo               | odulo BASE 3400-021  |                              |                    | Rimuovere modulo |   |
| → [I] M            | Modulo MS 4400-160   |                              | Grandozza          | Conduttività     |   |
| <b>—</b> m         | Modulo MS 4400-160   |                              | Granuezza          | Condutivita      | · |
| 7 10               |                      |                              | Modalità operativa | Memosens         | - |
| [111]              | No module            |                              | Gamma di funzioni  |                  | - |

Durante la parametrizzazione, ProgaLog 4000 controlla la correttezza delle impostazioni.

Non appena ProgaLog 4000 riconosce parametri errati, appare il messaggio "[n] errore" e tutti i parametri errati vengono contrassegnati in rosso. Facendo clic sul messaggio si passa al primo parametro errato.

I messaggi di errore vengono cancellati con una correzione delle impostazioni del menu.

### 6.4 Parametrizzazione Stratos Multi

#### 6.4.1 Crea nuovo file di parametrizzazione

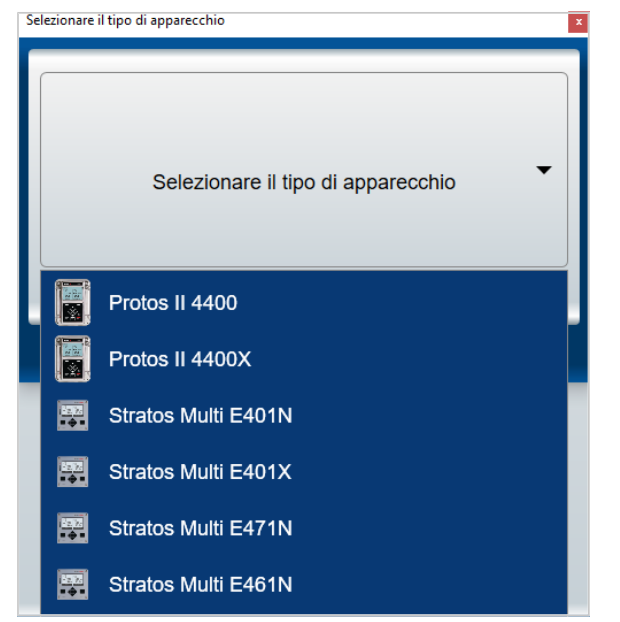

- 01. Aprire l'elenco degli apparecchi e selezionare un apparecchio adatto.
- 02. Selezionare la versione del firmware e confermare con OK. Dopo la conferma della versione del firmware , viene elencato l'apparecchio desiderato ProgaLog 4000.

**Nota:** la selezione della versione firmware determina il contenuto del menu in ProgaLog 4000 per l'apparecchio selezionato.

03. Selezione opzioni TAN:

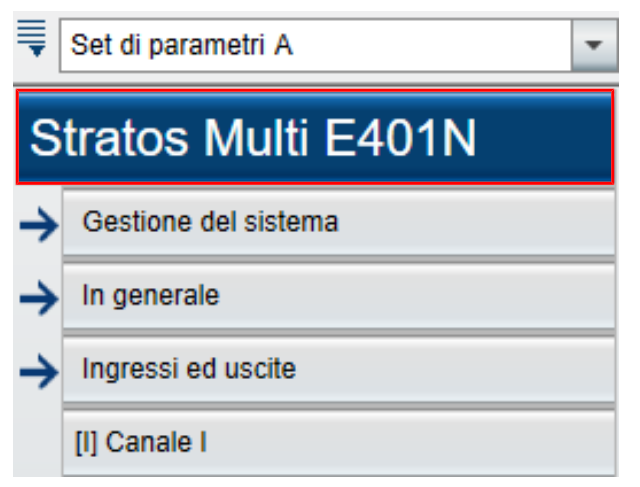

04. Fare clic sul nome dell'apparecchio per aprire la panoramica delle opzioni TAN.

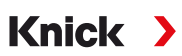

Visualizzazione della selezione delle opzioni TAN per la versione firmware selezionata.

| L'attivazione delle opzioni TAN non viene accettata<br>dall'apparecchio! Utilizzare a tal fine l'abilitazione delle<br>opzioni nell'apparecchio. |              |  |  |
|----------------------------------------------------------------------------------------------------|--------------|--|--|
| Cpzioni TAN attivate:                                                                                                    |              |  |  |
| 002 Tabella tamponi pH                                                                                                    | $\checkmark$ |  |  |
| 006 Curva car. corr.                                                                                                    | $\checkmark$ |  |  |
| 009 Concentrazione Cond                                                                                                    | $\checkmark$ |  |  |
| 016 Misurazione di tracce Oxy                                                                                                    | $\Box$       |  |  |
| 017 Sensori Pfaudler                                                                                                    | $\checkmark$ |  |  |
| 020 Blocchi di calcolo                                                                                                    | $\checkmark$ |  |  |
| 050 HART                                                                                                    |              |  |  |
| 051 Ingresso corrente                                                                                                    |              |  |  |
| 052 Uscite corrente 3 e 4                                                                                                    |              |  |  |
| 053 Sensori ISM digitali                                                                                                    |              |  |  |
| 102 Set di parametri 1-5                                                                                                    | $\checkmark$ |  |  |
| 103 Reg. valori mis.                                                                                                    |              |  |  |
| 104 Log book                                                                                                    | $\checkmark$ |  |  |
| 106 Firmware update                                                                                                    |              |  |  |

- 05. Selezionare tutte le opzioni TAN che saranno poi disponibili per la selezione nell'apparecchio. L'abilitazione e l'attivazione dell'opzione TAN possono avvenire solo nell'apparecchio.
- 06. Fare clic sul tasto freccia per aprire il menu.

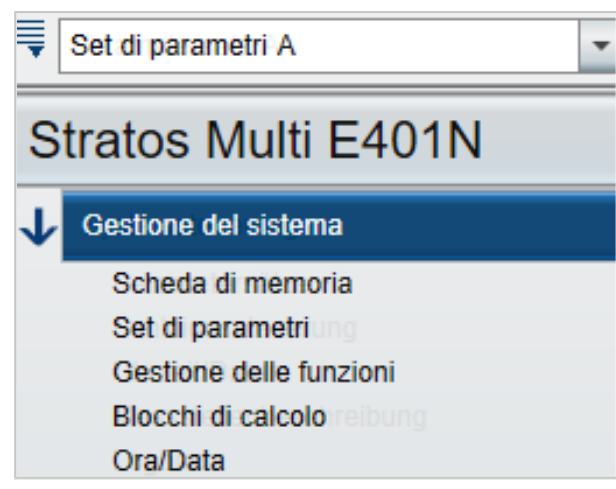

Può poi avvenire la parametrizzazione dell'apparecchio. Ulteriori informazioni sulle singole voci di menu si trovano nelle istruzioni per l'uso degli apparecchi e dei moduli corrispondenti.

#### 6.4.2 Messaggi di errore

| ■[                  | Set di parametri A                                                                                                    | 4 Errore          |       |   |
|---------------------|----------------------------------------------------------------------------------------------------|-------------------|-------|---|
| Stratos Multi E401N |                                                                                                    | Modulo            | MK-MS | • |
| →                   | Gestione del sistema                                                                                                    | Grandezza         | рН    | • |
| <b>1</b>            | In generale                                                                                                    | Modalità          |       | • |
|                     | Unità/Formati<br>Visualizzazione dei valori di misura<br>Display<br>Registratore dei valori misurati<br>Selezione del sensore [I][II]<br>Selezione del sensore [I] | Gamma di funzioni |       | • |

Durante la parametrizzazione, ProgaLog 4000 controlla la correttezza delle impostazioni.

Non appena ProgaLog 4000 riconosce parametri errati, appare il messaggio "[n] errore" e tutti i parametri errati vengono contrassegnati in rosso. Facendo clic sul messaggio si passa al primo parametro errato.

I messaggi di errore vengono cancellati con una correzione delle impostazioni del menu.

# Note

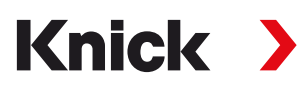

Knick Elektronische Messgeräte GmbH & Co. KG

**Centrale** Beuckestraße 22 • 14163 Berlin Germania Tel.: +49 30 80191-0 Fax: +49 30 80191-200 info@knick.de www.knick.de

Rappresentanti locali www.knick-international.com

Traduzione delle istruzioni per l'uso originali Copyright 2022 • Con riserva di modifiche Versione 1 • Questo documento è stato pubblicato il 30/05/2022. I documenti attuali possono essere scaricati dal nostro sito web sotto il prodotto corrispondente.

TA-201.016-KNIT01

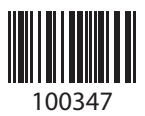